## [Enhanced Functions] of updated Firmware version 1.30 for 645Z

1. The Outdoor monitor Setting

Setting:

[1] Turn the camera ON and press the [MENU] button.

[2] At the [Setting Menu 3], select [Outdoor View Setting] by Four-way controller.

| <b>□ #</b> ► ⊀ 1 2 <u>3</u> 4                                                                  |              | C |
|------------------------------------------------------------------------------------------------|--------------|---|
| Outdoor View Setting                                                                           |              | D |
| Night Vision LCD Disp.<br>Flicker Reduction<br>Auto Power Off<br>Wireless Memory Card<br>Reset | 50Hz<br>1min |   |
| MENDExit                                                                                       |              |   |

- [3] Press [Right] key to [+ bright], Press [Left] key to
  - [- dark]. You can adjust brightness between [-2] and [+2].

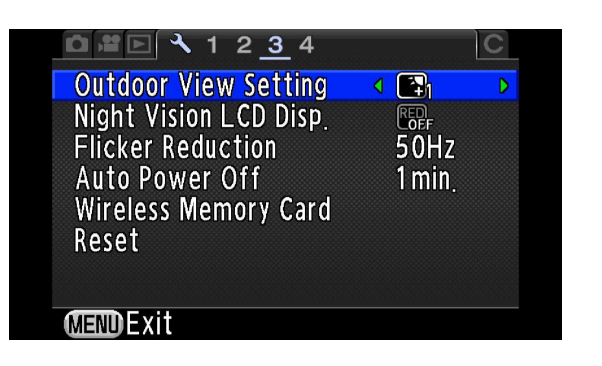

## 2. The red-lighted monitor display

Setting:

[1] Turn the camera ON and press the  $[\ensuremath{\textbf{MENU}}]$  button.

[2] At the [Setting Menu 3], select [Night Vision LCD

Display] by Four-way controller.

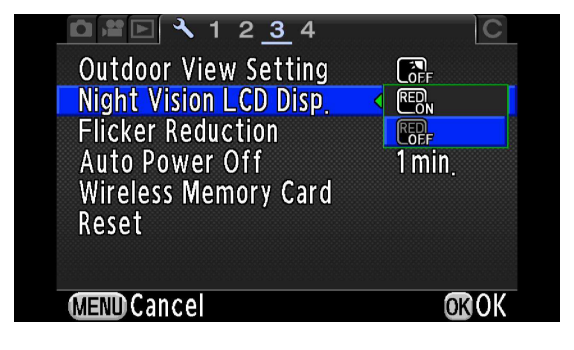

[3] Press [Right] key, and then select [RED ON].

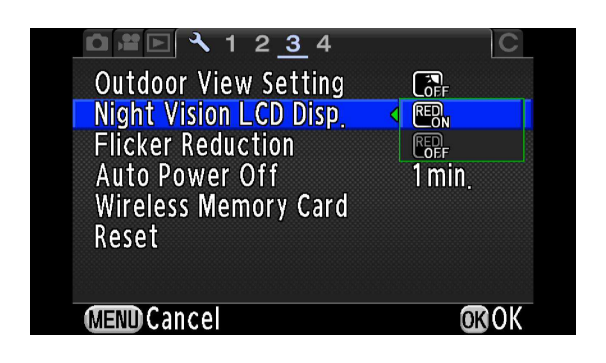

[4]The monitor will be switched red-light monitor display.

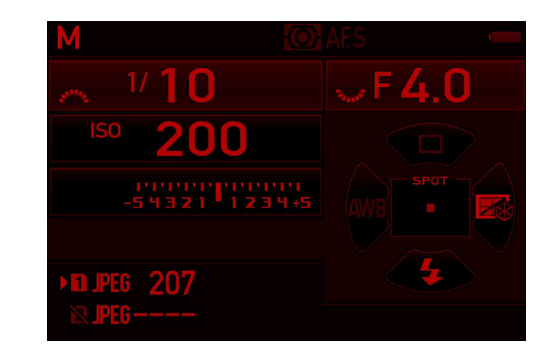